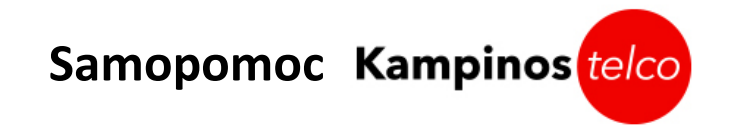

# Routery TP-Link

Spis treści:

- 1. Brak diody internet.
- 2. Dioda internet pali się na pomarańczowo, dioda PON pali się ciągłym zielonym światłem.
- 3. Dioda Internet pali się na pomarańczowo dioda PON nie pali się/miga:
- 4. Diody na którymś z urządzeń nie palą się:
- 5. <u>Dioda WIFI nie pali się brak sieci bezprzewodowej:</u>
- 6. <u>Wszystko wygląda normalnie, Internetu nie ma:</u>

Są one przez nas dostarczane w zestawie z modemem światłowodowym. Ich poprawne podłączenie wygląda następująco:

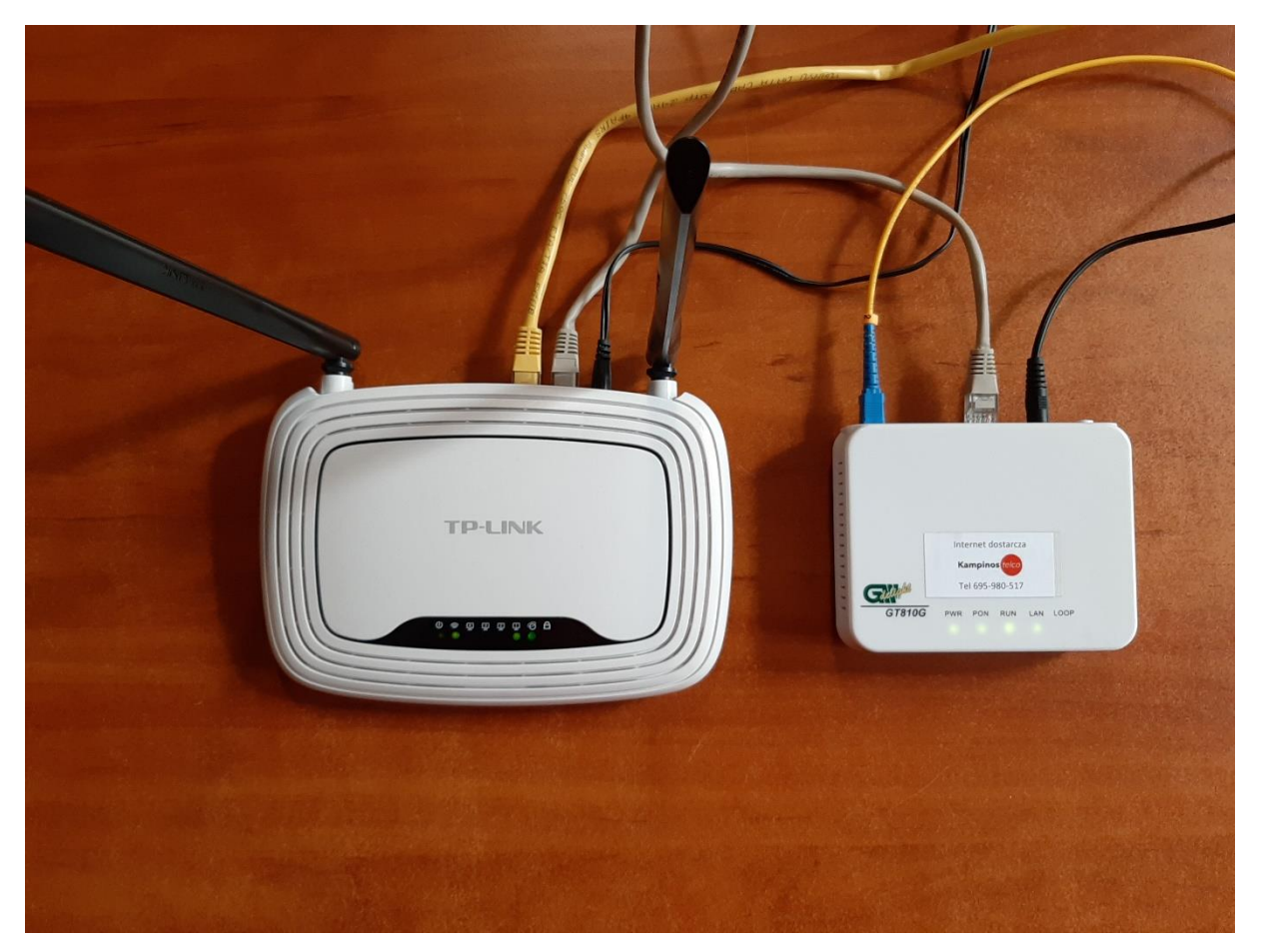

### Diody na urządzeniach (od lewej) oraz poprawna konfiguracja:

Tp-Link: Power, WiFi, LAN1, LAN2, LAN3, LAN4, Internet, WPS

Modem: Power, PON, RUN, LAN, LOOP

Przy poprawnej konfiguracji na routerze muszą się świecić na zielono diody nr: 1, 2, (opcjonalnie 3, 4, 5, 6), 7.

Na modemie: PWR, PON, RUN (może migać), LAN (może migać), LOOP (świeci się na czerwono tylko przy rozruchu urządzenia)

## 1. Brak diody internet:

Jeżeli na routerze nie pali się dioda Internet należy sprawdzić połączenie między routerem a modemem. Kabel wychodzący z modemu musi być podłączony do niebieskiego złącza w routerze tak jak na zdjęciu poniżej:

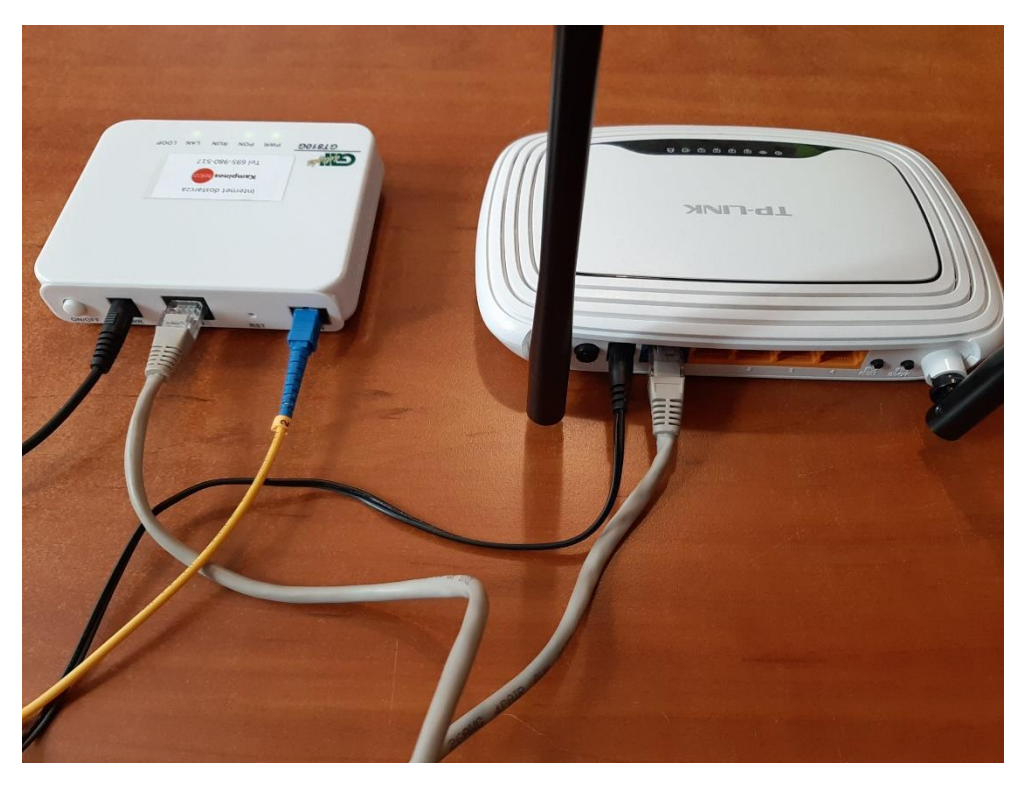

2. Dioda internet pali się na pomarańczowo, dioda PON pali się ciągłym zielonym światłem:

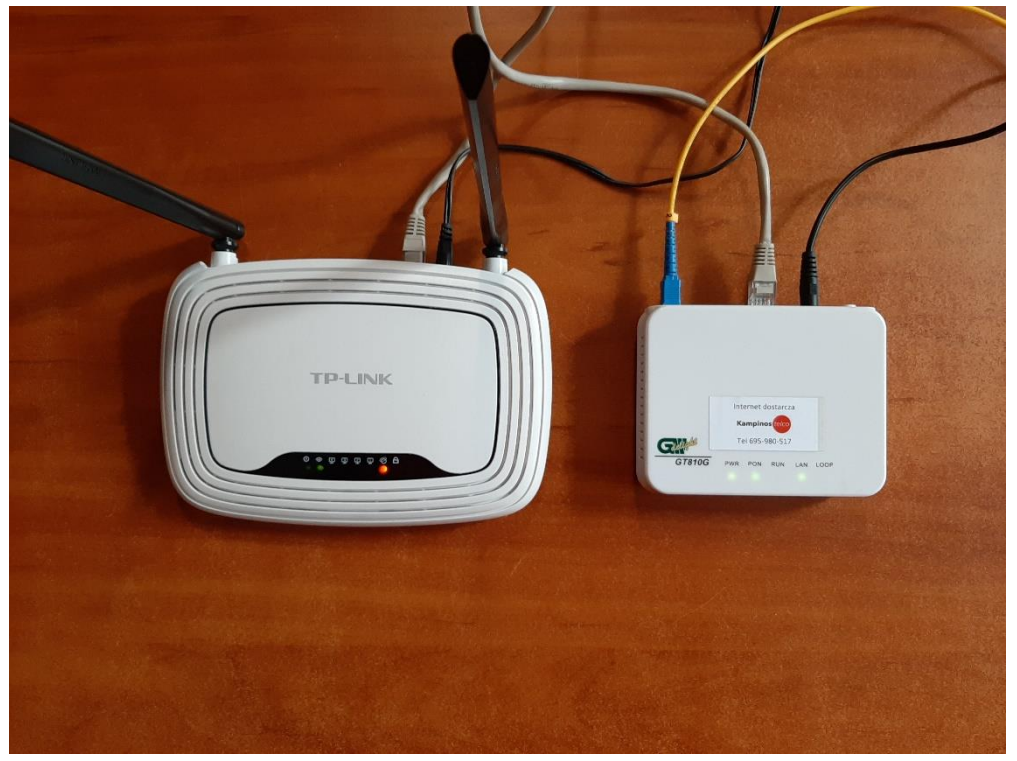

Jeżeli na **MODEMIE** dioda LAN oraz PON się pali na zielono, a na **ROUTERZE** dioda Internet jest pomarańczowa, najczęściej oznacza to utratę konfiguracji przez router TP-Link.

W celu przeprowadzenia konfiguracji należy podłączyć komputer z routerem (połączenie LAN lub WIFI) i wejść na stronę konfiguracyjną: 192.168.0.1 . Powinien ukazać się poniższy panel logowania:

| ▲ admin                                                                      |
|------------------------------------------------------------------------------|
| <i>"</i>                                                                     |
| Zaloguj                                                                      |
| Copyright © 2015 TP-LINK Technologies Co., Ltd. Wszystkie prawa zastrzeżone. |

Domyślny login i hasło to admin admin.

Po zalogowaniu ukaże się panel szybkiej konfiguracji (zależnie od wersji softu wygląd strony może się różnić, ale zasada konfiguracji pozostaje bez zmian)

| TP-LINK <sup>®</sup>                                                                                                    |                                                                                                    |  |  |  |
|----------------------------------------------------------------------------------------------------|----------------------------------------------------------------------------------------------------|--|--|--|
| Status<br>Szybka konfiguracja<br>WPS<br>Sieć<br>Sieć berzyrzewołdowa<br>Sieć da gości<br>DHCP<br>Przekierowanie portów<br>Bezpieczeństwo<br>Kontrola rodziccielska<br>Kontrola dosłępu<br>Routing zawansowany<br>Kontrola przepustowości<br>Wiązanie adresów IP/MAC<br>Dynamiczny DN S<br>Wsparcie IPv6<br>Narzędzia systemowe<br>Wyloguj | Szybka konfiguracja   Opcja szybkiaj konfiguracji pomoże ci skonfigurować podstawowe parametry routera.   Aby konfyrutować, naciśnij przycisk Dalej .   Aby opuścić szybką konfiguracje, naciśnij przycisk Wyjście .   Wyjście Dalej |  |  |  |
|                                                                                                    |                                                                                                    |  |  |  |

Przechodzimy do kolejnego kroku klikając "Dalej"

| _           | une norm de la construction de la construction de |
|-------------|----------------------------------------------------------------------------------------------------|
| Rou<br>Szci | ter przygotowuje się do skonfigurowania ustawień połączenia z Internetem, wybierz jedną z opcji zgodnie z informacjami otrzymanymi od dostawcy Internetu.<br>zegółowy opis zostanie wyświetlony po wybraniu określonej opcji.                                                                                                    |
| $\bigcirc$  | Wykryj                                                                                                    |
| $\bigcirc$  | Dynamiczne IP (najpopularniejsze)                                                                                                    |
|             | Statyczne IP                                                                                                    |
| ۲           | PPPoE/Rosyjskie PPPoE                                                                                                    |
|             | Wybierz jeżeli posiadasz łącze ADSL i łączyłeś się do tej pory przez połączenie PPPoE (połączenie szerokopasmowe) w komputerze lub wcześniejszym routerze.                                                                                                    |
|             | L2TP/Rosyjskie L2TP                                                                                                    |
| 0           | PPTP/Rosyjskie PPTP                                                                                                    |
| Uwa         | aga: w przypadku niektórych łącz internetowych niezbędny jest kontakt z dostawcą Internetu i ręczne skonfigurowanie połączenia.                                                                                                    |
|             |                                                                                                    |
|             | Cofnij Dalej                                                                                                    |

Wybieramy Typ połączenia PPPoE/Rosyjskie PPPoE i klikamy guzik "Dalej"

W tym kroku będą Państwo potrzebowali loginu i hasła do sesji PPPoE z umowy abonenckiej. W przypadku jej zaginięcia niezbędny będzie kontakt emailowy lub telefoniczny z Biurem Obsługi Klienta

Email: info@kampinostelco.pl Tel: 695-980-517

W celu przyspieszenia realizacji zgłoszenia w temacie wiadomości prosimy wpisać: "Zaginięcie loginu i hasła PPPoE" a w treści prośbę o jego przysłanie razem z adresem, pod którym działa Państwa usługa (adres instalacji światłowodu – pozwoli nam to namierzyć odpowiedni login)

Jeżeli posiadają Państwo już login i hasło do usługi należy wypełnić pola następująco:

| ka konfiguracja - PPPoE                          |                                                                                 |
|--------------------------------------------------|---------------------------------------------------------------------------------|
| Nazwa użytkownika:<br>Hasło:<br>Potwierdź hasło: | KampinosXXX                                                                     |
| Połączenie dodatkowe:                            | Wyłączone Opnamiczne IP Statyczne IP (Dla podwójnego dostępu/Rosyjskiego PPPoE) |
|                                                  | Cofnij Dalej                                                                    |

Po ich uzupełnieniu klikamy "Dalej"

W tym kroku mamy możliwość wprowadzenia indywidualnej nazwy sieci i hasła WiFi, domyślnie pola wypełnione są danymi, które znajdują się od spodu routera. W przypadku ich edycji należy sobie je gdzieś zapisać żeby nie było późniejszego problemu z przyłączeniem nowych urządzeń do sieci bezprzewodowej. Nazwa sieci jest dowolna (pierwsze pole zaznaczone na żółto), hasło musi składać się z minimum 8 dowolnych znaków (drugie pole zaznaczone na żółto)

| Połaczenie z Internetem zostało skonfigurowane                                    | . Skonfiaurui ustawienia sieci bezorzewodowei.                                                                                         |  |  |  |
|-----------------------------------------------------------------------------------|----------------------------------------------------------------------------------------------------|--|--|--|
| Nadainik                                                                          | Właczono                                                                                                    |  |  |  |
|                                                                                   |                                                                                                    |  |  |  |
| Nazwa sieci bezpi zewodowej.                                                      | IP-LINK_00AC5                                                                                                    |  |  |  |
| Region:                                                                           | Polska                                                                                                    |  |  |  |
| Uwaga:                                                                            | Wybierz odpowiedni kraj aby parametry sieci bezprzewodowej były zgodne z prawem.<br>Nieprawidłowe ustawienie może powodować zakłócenia |  |  |  |
|                                                                                   |                                                                                                    |  |  |  |
| Zabezpieczenia sieci bezprzewodowej:                                              |                                                                                                    |  |  |  |
| 0                                                                                 | Brak zabezpieczeń                                                                                                    |  |  |  |
| ۲                                                                                 | WPA-PSK/WPA2-PSK                                                                                                    |  |  |  |
| Hasło:                                                                            | 67950492                                                                                                    |  |  |  |
| (Możesz wprowadzić od 8 do 63 znaków ASCII lub od 8 do 64 znaków szesnastkowych.) |                                                                                                    |  |  |  |
| Użyj dotychczasowych ustawień                                                     |                                                                                                    |  |  |  |
|                                                                                   | (pozostawia aktualne ustawienia bez zmian.)                                                                                            |  |  |  |
|                                                                                   |                                                                                                    |  |  |  |
| Dodatkowe ustawienia sieci bezprzewodowei                                         |                                                                                                    |  |  |  |
|                                                                                   |                                                                                                    |  |  |  |

Po uzupełnieniu powyższych pól klikamy "Dalej"

Był to ostatni krok szybkiej konfiguracji. Urządzenie powinno nas przekierować na stronę podsumowującą. Jeżeli wszystko zostało wykonane poprawnie powinna ona wyglądać w ten sposób:

| LAN                     |                         |                             |  |
|-------------------------|-------------------------|-----------------------------|--|
| Adres MAC:              | 84-16-F9-80-8A-C4       |                             |  |
| Adres IP:               | 192.168.0.1             |                             |  |
| Maska podsieci:         | 255.255.255.0           |                             |  |
| Sieć bezprzewodowa      |                         |                             |  |
| Nadajnik:               | Włączony                |                             |  |
| Nazwa sieci (SSID):     | TP-LINK_808AC5          |                             |  |
| Tryb:                   | Mieszany 11bgn          |                             |  |
| Szerokość kanału:       | Automatycznie           |                             |  |
| Kanał:                  | Auto (Aktualny kanał 9) |                             |  |
| Adres MAC:              | 84-16-F9-80-8A-C4       |                             |  |
| Status WDS:             | Wył                     |                             |  |
| WAN                     |                         |                             |  |
| Adres MAC:              | 84-16-F9-80-8A-C5       |                             |  |
| Adres IP:               | 185.238.206.4           | PPPoE(Połącz automatycznie) |  |
| Maska podsieci:         | 255.255.255.255         |                             |  |
| Brama domyślna:         | 185.238.206.4           |                             |  |
| Serwer DNS:             | 8.8.8.8 , 8.8.4.4       |                             |  |
| Czas połączenia:        | 0 dni 00:00:05          | Rozłącz                     |  |
| Statystyki połączenia   |                         |                             |  |
|                         | Odebrane                | Wysłane                     |  |
| Baitv:                  | 581,022                 | 388,771                     |  |
| Pakiety:                | 1,469                   | 1,468                       |  |
|                         |                         | -                           |  |
| Czas działania routera: | 0 dni 00:05:07          | Odśwież                     |  |

W połączeniu WAN powinien zostać przydzielony adres IP, czas połączenia powinien być większy od 0.

Jeżeli mimo wykonania wszystkich powyższych kroków w miejscu adresu IP pozostają zera tak jak na poniższym zrzucie ekranu prosimy o kontakt z działem Serwisowym:

| LAN                     |                         |                             |
|-------------------------|-------------------------|-----------------------------|
| Adres MAC:              | 84-16-F9-80-8A-C4       |                             |
| Adres IP:               | 192.168.0.1             |                             |
| Maska podsieci:         | 255.255.255.0           |                             |
| Sieć bezprzewodowa      |                         |                             |
| Nadajnik:               | Włączony                |                             |
| Nazwa sieci (SSID):     | TP-LINK_808AC5          |                             |
| Tryb:                   | Mieszany 11bgn          |                             |
| Szerokość kanału:       | Automatycznie           |                             |
| Kanał:                  | Auto (Aktualny kanał 9) |                             |
| Adres MAC:              | 84-16-F9-80-8A-C4       |                             |
| Status WDS:             | Wył                     |                             |
|                         |                         |                             |
| WAN                     |                         |                             |
| Adres MAC:              | 84-16-F9-80-8A-C5       |                             |
| Adres IP:               | 0.0.0.0                 | PPPoE(Połącz automatycznie) |
| Maska podsieci:         | 0.0.0.0                 |                             |
| Brama domyślna:         | 0.0.0.0                 |                             |
| Serwer DNS:             | 0.0.0.0 , 0.0.0.0       |                             |
| Czas połączenia:        | 0 dni 00:00:00          | Połącz                      |
| Statystyki połączenia   |                         |                             |
|                         | Odebrane                | Wysłane                     |
| Bajty:                  | 562,581                 | 363,391                     |
| Pakiety:                | 1,304                   | 1,297                       |
|                         |                         |                             |
| Czas działania routera: | 0 dni 00:04:21          | Odśwież                     |
|                         |                         |                             |

Serwis tel: 885-222-137

3. DIODA INTERNET PALI SIĘ NA POMARAŃCZOWO DIODA PON NIE PALI SIĘ/MIGA:

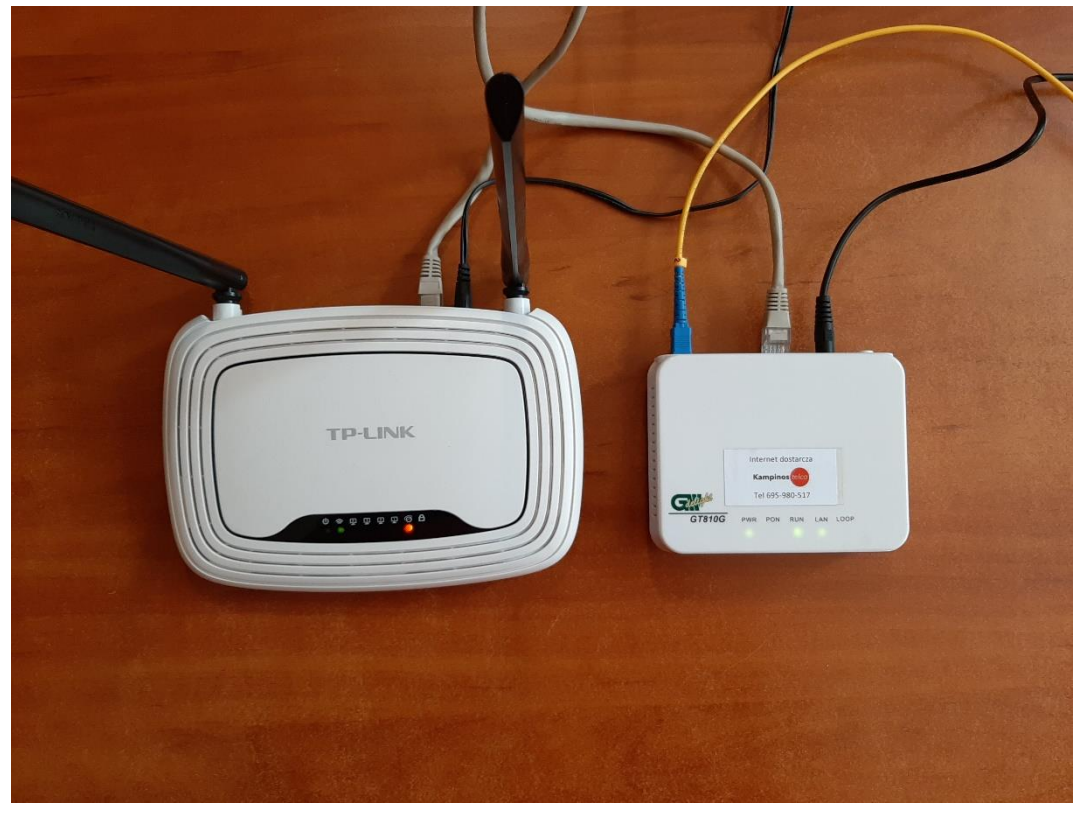

W tym przypadku pierwszym krokiem jest restart prądowy modemu. Jeżeli nie przynosi to żadnych efektów najprawdopodobniej nastąpiło uszkodzenie infrastruktury światłowodowej, prosimy o niezwłoczny kontakt emailowy lub telefoniczny z Biurem Obsługi Klienta w celu usunięcia awarii:

Email: info@kampinostelco.pl Tel: 695-980-517

W celu przyspieszenia realizacji zgłoszenia w temacie wiadomości prosimy wpisać: "Uszkodzenie linii światłowodwej" a w treści adres, pod którym działa Państwa usługa oraz numer kontaktowy w celu ustalenia terminu przyjazdu technika.

## 4. DIODY NA KTÓRYMŚ Z URZĄDZEŃ NIE PALĄ SIĘ:

W tym przypadku należy sprawdzić zasilanie.

- 1. Czy zasilacz urządzenia jest prawidłowo podłączony do prądu.
- 2. Jeżeli urządzenie jest wpięte w listwę zasilającą czy działa ona poprawnie
- 3. Czy guziki zasilania na obydwu urządzeniach są w poprawnej pozycji.

Jeżeli na wszystkie powyższe pytania odpowiedź brzmi "Tak" prosimy o kontakt emailowy lub telefoniczny z Biurem Obsługi Klienta w celu wymiany zasilacza/urządzenia.

Email: info@kampinostelco.pl Tel: 695-980-517

#### 5. DIODA WIFI NIE PALI SIĘ – BRAK SIECI BEZPRZEWODOWEJ:

Routery TP-Link wyposażone są w guzik, który pozwala na wyłączenie sieci bezprzewodowej. Jeżeli dioda WiFi nie pali się należy z tyłu urządzenia wcisnąć guzik, który odpowiada za jego uruchomienie. Jest to, krótkie pojedyncze wciśnięcie. Dłuższe przytrzymanie guzika może w niektórych modelach routera skutkować przywróceniem go do ustawień fabrycznych. Patrz pkt. 1.

#### 6. WSZYSTKO WYGLĄDA NORMALNIE, INTERNETU NIE MA:

Krok 1. Restart urządzenia.

Krok 2. Sprawdzenie czy zasilacze nie zostały zamienione (zasilacz do routera ma logo producenta TP-Link)

Jeżeli nie przynosi to żadnego efektu taka sytuacja może się wydarzyć kiedy w sieci jest więcej niż jeden router i są one połączone ze sobą przewodowo. Przy utracie konfiguracji, któregoś routera może on zakłócić działanie całej sieci. W tym przypadku zaleca się odłączenie wszystkich urządzeń podłączonych przewodowo do żółtych portów z tyłu urządzenia i sprawdzenie działania sieci. W przypadku braku poprawy prosimy o kontakt telefoniczny z działem Serwisowym w celu usunięcia usterki:

Tel: 885-222-137